## Personalized Search

## Overview

If you have personalized search, recommendation strategies can be combined with this search configuration on your site.

The scores from the recommendation strategies in personalization are combined with the relevancy/weighting scores to create an order within the search results. You can also apply a factor of 0.1 to 5 to your personalization scores, giving an additional weight to products from those strategies.

| Search Configurations Example Configurations |             |                     |                    |                      |  |  |
|----------------------------------------------|-------------|---------------------|--------------------|----------------------|--|--|
| General                                      | Site Search | Category Suggestion | Product Suggestion | Listing              |  |  |
| Site Searc                                   | ch          |                     |                    |                      |  |  |
| Personalization Experience Identifier        |             |                     |                    |                      |  |  |
| Personalizatio                               | n Exp ID    |                     |                    | Factor (0.1 - 100.0) |  |  |
|                                              |             |                     |                    | 1                    |  |  |

Add your Experience ID to the Search Configurations in the field shown above. Make sure your Monetate Experience is activated, not paused, when entering the Experience ID into Kibo.

## Creating a Personalized Search Experience

1. On the Personalization platform (marketer.monetate.net), access this function by clicking the

**EXPERIENCES** tab and then selecting **Web**.

|    | monetate.mybigcommerce.com PROD ~      | DASHBOARD | EXPERIENCES 🗸    | AUDIENCES 🗸 | COMPONENTS 🗸 | DATASETS | ANALYTICS   | ~ 🍈      | \$     |
|----|----------------------------------------|-----------|------------------|-------------|--------------|----------|-------------|----------|--------|
|    | monetate.mybigcommerce.                | com       | Web<br>Email     | -           |              |          | 🖶 PRINT     | @ activi | TY LOG |
| 2. | Click <b>CREATE EXPERIENCE</b> .       |           |                  |             |              |          |             |          |        |
|    | Web Experiences                        | DASHBOARD | EXPERIENCES ~    | AUDIENCES V | COMPONENTS ~ | DATASETS | ANALYTICS V | ERIENCE  | ¢<br>~ |
|    | Search by experience name Q All Web Ex | periences | PRIORITY TIMELIN | IE          |              |          | 1           | k.       |        |

3. When defining the WHO portion of the experience, click **To serve everyone the same experience**. Select a goal metric and secondary metrics as appropriate to complete this

## definition.

| WHY   | Select your experience type and goal      |                                                          |
|-------|-------------------------------------------|----------------------------------------------------------|
| wно   | For all visitors                          |                                                          |
| WHAT  | A Add action                              |                                                          |
|       | $\odot$                                   |                                                          |
| WHEN  | from Oct 16 2020, 1:06 PM ongoing         |                                                          |
| 1 Why | are you running this experience?          |                                                          |
|       | To optimize my goal with Machine Learning | To serve everyone the same experience.                   |
|       | io optimize ny goa war macinie Leaning.   | To test multiple metrics with random traffic allocation. |
| NE    | хт                                        |                                                          |

4. When defining the WHAT portion of the experience, click **ADD ACTION**.

| WHY  | to optimize Revenue per session using Automated Personalization to serve the best-fit varia<br>customer. |  |               |  |
|------|----------------------------------------------------------------------------------------------------|--|---------------|--|
| ₩НΟ  | For all visitors                                                                                         |  |               |  |
| WHAT | A Add action                                                                                             |  |               |  |
|      | - Baseline                                                                                               |  |               |  |
|      | $\odot$                                                                                                  |  |               |  |
| WHEN | from Oct 16 2020, 1:06 PM ongoing                                                                        |  |               |  |
| ноw  | Using <b>18 Context Variables</b> for 1:1 decisions versus a 20% random assignment holdout               |  |               |  |
|      |                                                                                                    |  |               |  |
| VHAT |                                                                                                    |  | $\rightarrow$ |  |

5. Click the Site Recommendation tile.

| WHAT ACTION TYPE  |                             | < RETURN TO WHAT |
|-------------------|-----------------------------|------------------|
| Action Type       |                             |                  |
| Images            | HIME HIME HIde/Show Content | CSS CSS          |
| Lightboxes        | Recommendation Other        | JavaScript       |
| Create New Action | Site Recommendation         |                  |

6. Click the link for **Site Search Recommendations**.

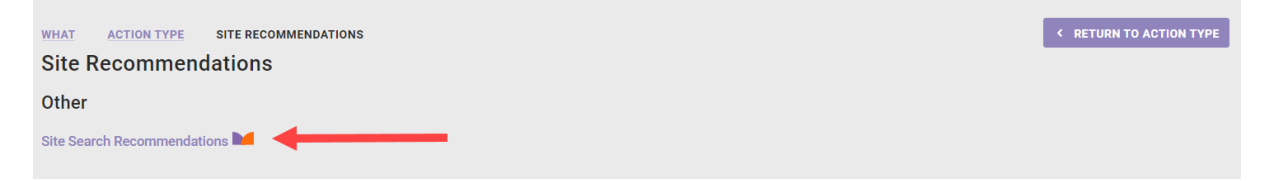

7. Choose up to four Recommendation Strategies, minimum/maximum items, and optional inputs, then click **CREATE**.

| WHAT ACTION TYPE SITE                                          | ERECOMMENDATIONS                                        | SITE SEARCH RECOMMENDATIONS                                                  |                                     | < RETURN TO SELECT ACTION |  |  |
|----------------------------------------------------------------|---------------------------------------------------------|------------------------------------------------------------------------------|-------------------------------------|---------------------------|--|--|
| Site Search Recommendations                                    |                                                         |                                                                              |                                     |                           |  |  |
| Required Inputs                                                |                                                         |                                                                              |                                     |                           |  |  |
| Recommended Items                                              |                                                         |                                                                              |                                     |                           |  |  |
| Choose up to four (4) strategi<br>Products from Rec Strategy A | ies to influence the orde<br>will populate first, follo | er of search results. Results from the wed by products from B, then C and fi | strategies will populat<br>nally D. | e sequentially.           |  |  |
| Recommendation Strategy                                        | MMM RECOMMENDA                                          | TION v                                                                       |                                     |                           |  |  |
| Recommendation Strategy<br>B                                   | SIMILAR TO LAST ITE<br>Set B of products to recom       | ems VIEWED V                                                                 |                                     |                           |  |  |
| Recommendation Strategy<br>C                                   | NEWEST PRODUCTS<br>Set C of products to recom           | mend                                                                         |                                     |                           |  |  |
| Recommendation Strategy<br>D                                   | PURCHASED ALSO PU                                       | JRCHASED ~                                                                   |                                     |                           |  |  |
| Minimum Items                                                  | 0<br>The minimum number of ite                          | ems needed before a fallback recommendatior                                  | n fires                             |                           |  |  |
| Maximum Items                                                  | 1000<br>The maximum number of it                        | tems to include in the recommendation                                        |                                     |                           |  |  |
| Optional Inputs                                                |                                                         |                                                                              |                                     |                           |  |  |
| Apply this action when the follow                              | ving conditions are met                                 | :                                                                            |                                     |                           |  |  |
| • ADD CONDITION ~                                              |                                                         |                                                                              |                                     |                           |  |  |
| CREATE CANCEL                                                  |                                                         |                                                                              |                                     |                           |  |  |

8. This will bring you back to the experience editor. Click **ACTIVATE** to enable the experience.

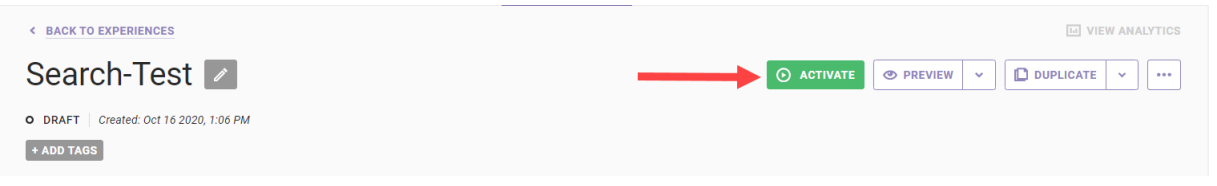

9. To get the Personalization Experience Identifier, click the experience from the list to load the details.

| Web Experience            | LE UPLOAD |                                       |          |                      |
|---------------------------|-----------|---------------------------------------|----------|----------------------|
| Search by experience name | Q         | All Web Experiences PRIORITY TIMELINE |          |                      |
| Folders                   | >         | PRIORITY • NAME                       | STATUS   | MODIFICATION ~ TIME  |
| ▼ STATUS                  | >         | 1 Search-Test-1                       | ► ACTIVE | Oct 16 2020, 1:06 PM |
| 🕎 ТҮРЕ                    | >         |                                       |          |                      |

10. Once the experience details load, the number at the end of the URL is the data you need for the Personalization Experience Identifier within KCCP Search Configurations. Copy this number from the personalization platform and paste it into the field within Search. An example URL and Personalization Experience Identifier is shown here.

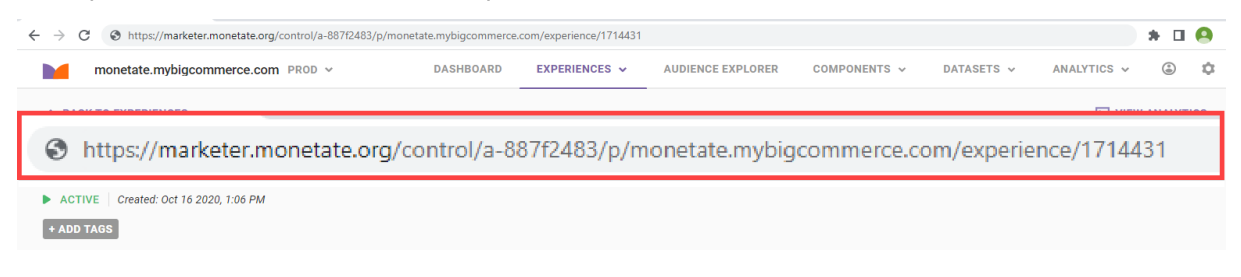